# How to Create a CSV Filter in ERAS to Gather Information Needed for New People Import into New Innovations

These simple steps will allow you to create a filter within your exports templates that will allow you to easily export your ERAS Matched applicant's required data needed for you to import your new incoming people into New Innovations.

**IMPORTANT REMINDERS!** 

\*For this report to generate the correct information, you will first need to mark those that you have MATCHED with as **"will start"** on their application status, otherwise you will not get the correct people's information on your spreadsheet when you export it.

\*\*This whole process **CANNOT** be completely imported into New Innovations until **AFTER MATCH DAY** and your new people have received notice of where they have matched to, or they will receive an email from New Innovations notifying them they need to create their login information.

### Creating your export template:

- 1) Log into ERAS and hover over the Applications tab and choose Exports.
- 2) Under Favorites choose Add a new export template.

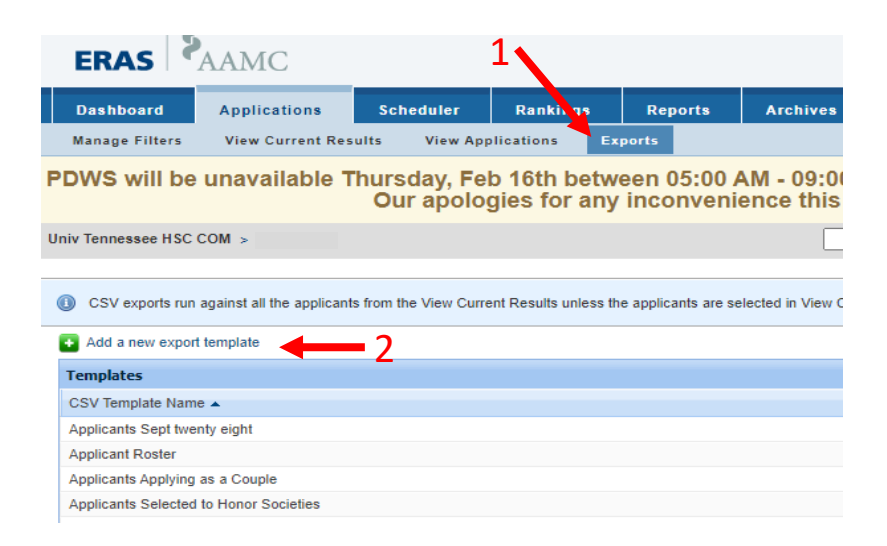

### 3) Your screen should look like this.

| ERAS 5                                                                                        | AAMC                                                          |                             |                             |                             |                          |                                                                   |                        |          |     |
|-----------------------------------------------------------------------------------------------|---------------------------------------------------------------|-----------------------------|-----------------------------|-----------------------------|--------------------------|-------------------------------------------------------------------|------------------------|----------|-----|
| Dashboard                                                                                     | Applications                                                  | Scheduler                   | Rankings                    | Reports                     | Archives                 | Setup Program Me                                                  | ssages (0)             |          |     |
| Manage Filters                                                                                | View Current Res                                              | sults View App              | lications E                 | kports                      |                          |                                                                   |                        |          |     |
| OWS will be                                                                                   | unavailable T                                                 | Thursday, Fel<br>Our apolog | o 16th betw<br>gies for any | /een 05:00 /<br>/ inconveni | M - 09:00<br>ence this n | AM ET and also on a nay cause.                                    | Saturday, Fel          | o 18     | tł  |
| iv Tennessee HSC (                                                                            | COM >                                                         |                             |                             |                             |                          | Q.                                                                | Help   Bulk Print Requ | ests     | Hit |
| CSV exports run                                                                               | against all the applicant                                     | ts from the View Curre      | nt Results unless t         | he applicants are se        | lected in View Cur       | rent Results                                                      |                        |          |     |
| CSV Export Na                                                                                 | ame                                                           |                             |                             |                             |                          | Templates                                                         |                        |          |     |
|                                                                                               |                                                               |                             |                             |                             |                          | CSV Template Name 🔺                                               | Template Type          |          |     |
| Type of data t                                                                                | o export                                                      |                             |                             |                             |                          | Applicants Sept twenty eight                                      | Custom Template        | ×        | 2   |
| Personal                                                                                      |                                                               | ~                           |                             |                             |                          | Applicant Roster                                                  | Predefined             |          | ł   |
|                                                                                               |                                                               |                             |                             |                             |                          | Applicants Applying as a Couple                                   | e Predefined           |          |     |
| Available                                                                                     | Fields                                                        |                             | Fields to Ex                | nort                        |                          | Applicants Selected to Honor                                      | Predefined             |          |     |
| Available                                                                                     | i leius                                                       |                             |                             | (porc                       |                          | Bell Interview Oct 11                                             | Custom Template        | $\times$ |     |
| Alpha Omeg                                                                                    | a Alpha (Vee/No)                                              | â 🖹                         | AAMC ID                     |                             |                          | Bell Interview Oct 8                                              | Custom Template        | ×        |     |
| Alternate Ph                                                                                  | one #                                                         | - <u>+</u>                  |                             |                             |                          | Bell Interviews Oct 31                                            | Custom Template        | ×        |     |
|                                                                                               | me                                                            |                             |                             |                             |                          |                                                                   |                        |          |     |
| Applicant Na                                                                                  |                                                               |                             |                             |                             |                          | CCV Evenente                                                      |                        |          |     |
| Applicant Na<br>Authorized to                                                                 | Work in the US                                                |                             |                             |                             |                          | CSV Exports                                                       |                        |          |     |
| Applicant Na<br>Authorized to<br>Basis for Wo                                                 | o Work in the US<br>rk Authorization                          | *                           |                             |                             |                          | CSV Export Name                                                   | Status                 |          |     |
| Applicant Na<br>Authorized to<br>Basis for Wo<br>Cell Phone #<br>Contact Addr                 | o Work in the US<br>rk Authorization<br>:<br>ress 1           |                             |                             |                             |                          | CSV Exports<br>CSV Export Name<br>You don't have any recently run | Status                 |          |     |
| Applicant Na<br>Authorized to<br>Basis for Wo<br>Cell Phone #<br>Contact Addi<br>Contact Addi | o Work in the US<br>rk Authorization<br>:<br>ress 1<br>ress 2 |                             |                             |                             |                          | CSV Export Name You don't have any recently run                   | Status                 |          |     |

4) On this screen you will use the drop-down list **(#4)** to select the different sub-categories you would like to export on your spreadsheet as column headers **(#5)**. We have broken down each category with what needs to be moved over to the right column and what the correct order is to have each criterion on the list.

|    | Dashboard            | Applications             | Scheduler                 | Rankings                    | Reports             | Archives                    | Setup                | Program Mes        | sages (0)              |        |
|----|----------------------|--------------------------|---------------------------|-----------------------------|---------------------|-----------------------------|----------------------|--------------------|------------------------|--------|
|    | Manage Filters       | View Current Res         | ults View App             | lications Ex                | ports               |                             |                      |                    |                        |        |
| ÷, | PDWS will be         | unavailable T            | hursday, Fel<br>Our apolo | b 16th betw<br>bies for any | een 05:00 /         | AM - 09:00 /<br>ence this m | AM ET an<br>av cause | d also on S        | aturday, Fe            | b 1    |
|    | Univ Tennesses HSC ( | OM .                     |                           | ,                           |                     |                             |                      |                    | Isla I Dulla Driat Das |        |
|    | Univ Tennessee HSC C | JOM >                    |                           |                             |                     |                             |                      |                    | teip   Buik Print Red  | Juests |
| ſ  |                      |                          |                           |                             |                     |                             |                      |                    |                        |        |
|    | CSV exports run a    | gainst all the applicant | s from the View Curre     | nt Results unless th        | e applicants are se | lected in View Curr         | ent Results          |                    |                        |        |
|    | CSV Export Na        | me                       |                           |                             |                     |                             | Templates            |                    |                        |        |
|    |                      |                          |                           |                             |                     |                             | CSV Template         | e Name 🔺           | Template Type          |        |
|    | Type of data to      | export                   |                           |                             |                     |                             | Applicants Se        | pt twenty eight    | Custom Template        |        |
|    | Personal             |                          | *                         |                             |                     |                             | Applicant Ros        | ter                | Predefined             |        |
|    |                      |                          |                           |                             |                     |                             | Applicants Ap        | plying as a Couple | Predefined             |        |
|    | Available            | Fields                   |                           | Fields to Ex                | port                |                             | Applicants Se        | lected to Honor    | Predefined             |        |
|    | Alaba Omena          | Alaba                    |                           |                             | pore                |                             | Bell Interview       | Oct 11             | Custom Template        | . [    |
|    | Alpha Omega          | Alpha (Yes/No)           |                           | AAMC ID                     |                     |                             | Bell Interview       | Oct 8              | Custom Template        |        |
|    | Alternate Pho        | ne #                     |                           |                             |                     |                             | Bell Interviews      | s Oct 31           | Custom Template        |        |
|    | approxim Nar         | ne                       |                           |                             |                     |                             |                      |                    |                        | _      |
|    | Authorized to        | Work in the US           |                           |                             |                     |                             | CSV Exports          |                    |                        |        |
|    | Cell Phone #         | K Authorization          |                           |                             |                     |                             | CSV Export N         | lame               | Status                 |        |
|    | Contact Addre        | ess 1                    |                           |                             |                     |                             | You don't hav        | e any recently run | csv exports.           |        |
|    | Contact Addre        | ess 2                    |                           |                             |                     |                             |                      |                    |                        |        |
|    | Contact City         |                          | -                         |                             |                     |                             |                      |                    |                        |        |

5) You are then going to select the criteria so that it matches the fields listed below. If your program wants anything extra, you can easily select the criteria specific to your program.

**EXAMS/LICENSES/CERTIFICATIONS:** 

## ALL EXPORTS START WITH:

(this is a preselected filed that can't be changed.)

| fund to a preserver firea tha         | it can t be changealy                                |                                                               |
|---------------------------------------|------------------------------------------------------|---------------------------------------------------------------|
| AAMC ID                               |                                                      | <ul> <li>USMLE Step 1 Score</li> </ul>                        |
| <b>APPLICATION STATUS:</b>            |                                                      | <ul> <li>USMLE Step 2 CK Score</li> </ul>                     |
| <ul> <li>Will Start</li> </ul>        |                                                      | <ul> <li>USMLE Step 2 CS Score</li> </ul>                     |
| PERSONAL:                             |                                                      | <ul> <li>USMLE Step 3 Score</li> </ul>                        |
| <ul> <li>First Name</li> </ul>        | <ul> <li>Contact State</li> </ul>                    | <ul> <li>COMLEX-USA Level 1 Score</li> </ul>                  |
| <ul> <li>Middle Name</li> </ul>       | <ul> <li>Contact Zip</li> </ul>                      | <ul> <li>COMLEX-USA Level 2 CE Score</li> </ul>               |
| <ul> <li>Last Name</li> </ul>         | <ul> <li>Contact Country</li> </ul>                  | <ul> <li>COMLEX-USA Level 2 PE Score</li> </ul>               |
| <ul> <li>Preferred Name</li> </ul>    | <ul> <li>Hometown(s)</li> </ul>                      | <ul> <li>COMLEX-USA Level 3 Score</li> </ul>                  |
| <ul> <li>Self-Identify</li> </ul>     | <ul> <li>Current Work Authorization</li> </ul>       | <ul> <li>ACLS Expiration Date</li> </ul>                      |
| <ul> <li>Gender</li> </ul>            | <ul> <li>Authorized to Work in the US</li> </ul>     | <ul> <li>BLS Expiration Date</li> </ul>                       |
| <ul> <li>Date of Birth</li> </ul>     | <ul> <li>Couples - Partner Name</li> </ul>           | <ul> <li>PALS Expiration Date</li> </ul>                      |
| E-mail                                | <ul> <li>Couples - Partner Specialty</li> </ul>      | EDUCATION:                                                    |
| <ul> <li>Preferred Phone</li> </ul>   | <ul> <li>Hobbies and Interests</li> </ul>            | <ul> <li>Medical School Clinical Campus</li> </ul>            |
| Cell Phone #                          | <ul> <li>Military Service Obligation</li> </ul>      | <ul> <li>Medical School Attendance Dates</li> </ul>           |
| <ul> <li>Contact Address 1</li> </ul> | <ul> <li>Military Service Years Remaining</li> </ul> | <ul> <li>Medical School Degree Date of Graduation</li> </ul>  |
| <ul> <li>Contact Address 2</li> </ul> | <ul> <li>Graduate of US or Canadian</li> </ul>       | <ul> <li>Medical Degree Expected or Earned</li> </ul>         |
| <ul> <li>Contact City</li> </ul>      | Medical School                                       | <ul> <li>Medical School State/Province</li> </ul>             |
|                                       |                                                      | <ul> <li>Medical School Country</li> </ul>                    |
|                                       |                                                      | <ul> <li>Medical School Type</li> </ul>                       |
|                                       |                                                      | <ul> <li>Medical School of Graduation</li> </ul>              |
|                                       |                                                      | <ul> <li>Medical Education or Training Interrupted</li> </ul> |
|                                       |                                                      |                                                               |

6) Once you have finished selecting your sub-categories and you have moved them up/down to where you want them to appear on your spreadsheet, you will click the green button at the bottom that says, **(#6) "Save as New & Run"**.

| Alpha Omega Alpha (Yes/No)   |             |            |     |       | DOI INCOVIOU    |
|------------------------------|-------------|------------|-----|-------|-----------------|
| Alternate Phone #            |             |            |     |       | Bell Interviews |
| Applicant Name               |             |            |     |       |                 |
| Authorized to Work in the US | •           |            |     |       | CSV Exports     |
| Basis for Work Authorization | •           |            |     |       | CSV Export Na   |
| Cell Phone #                 | *           |            |     |       |                 |
| Contact Address 1            |             |            |     |       | You don't have  |
| Contact Address 2            |             |            |     |       |                 |
| Contact City                 | •           |            |     |       |                 |
| 6                            |             |            |     |       |                 |
|                              |             |            |     |       |                 |
| Save a                       | s New & Run | Save & Run | Run | Clear |                 |

7) Then a little window will pop up that looks like this. Click the green (#7) "OK" button to finish running the report.

|     |      | Print Requests 🛛 🛛 🛛             |                |
|-----|------|----------------------------------|----------------|
| 7 — | Cou  | Your CSV report was<br>scheduled | Bell Interview |
|     | Hob  | ОК                               | UCU III.SPUGA: |
|     | 5566 |                                  | CSV Expands    |

8) Now your report should be ready to export. You will see it appear in the (#8) "CSV Exports" box at the bottom right.

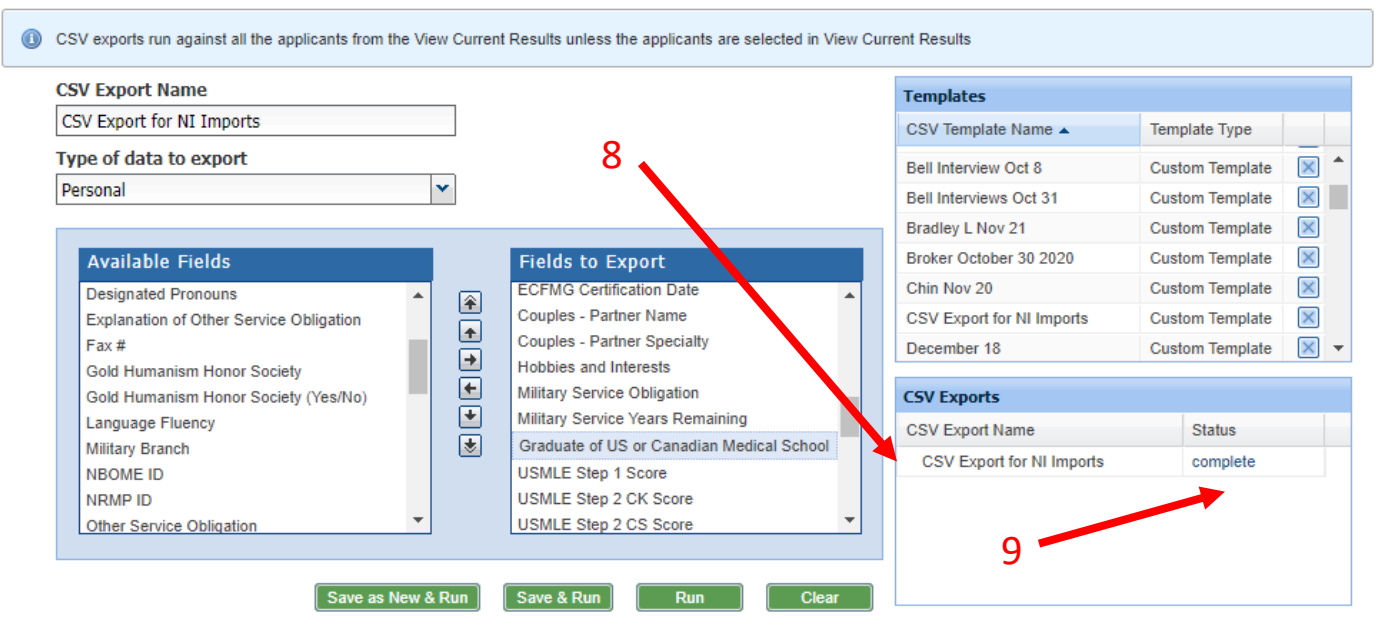

- 9) Click on the word **(#9) "Complete"** to start the export.
- 10) Now go to your "Downloads" folder on your computer and open the Excel CSV file that was just downloaded to your computer.

### \*\*\*Most Important Step when Saving this file:

Make sure you go to <u>File</u>  $\rightarrow$  <u>Save As</u>  $\rightarrow$  change the file to an <u>"Excel Workbook (\*.xlsx)</u> file type otherwise you will loose any modifications you make to this file when you close it.